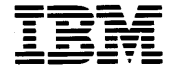

IBM 3270 Personal Computer

# Supplement to BASIC by Microsoft Corp.

GA23-0234-0

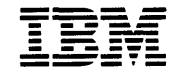

IBM 3270 Personal Computer

# Supplement to BASIC

by Microsoft Corp.

GA23-0234-0

### First Edition (April 1985)

References in this publication to IBM products, programs, or services do not imply that IBM intends to make these available in all countries in which IBM operates. Any reference to an IBM program product in this publication is not intended to state or imply that only IBM's program product may be used. Any functionally equivalent program may be used instead.

Publications are not stocked at the address given below. Requests for IBM publications should be made to your IBM representative or to the IBM branch office serving your locality.

A form for readers' comments is provided at the back of this publication. If the form has been removed, address comments to IBM Corporation, Department 52Q, Neighborhood Road, Kingston, N.Y. 12401. IBM may use or distribute whatever information you supply in any way it believes appropriate without incurring any obligation to you.

© Copyright International Business Machines Corporation 1984, 1985

# Preface

The Supplement to BASIC manual is a supplement to "Chapter 2. Using BASIC" of the IBM Personal Computer BASIC reference manual included with your system unit.

This supplement describes the keys that you can use under IBM BASIC on your 3270 Personal Computer keyboard.

# **Operating your Keyboard (Using BASIC)**

Your IBM 3270 Personal Computer Keyboard operates according to code that is installed in the system unit at the time. If you switch on your system unit and do not load an application or control program, such as DOS, U.S. English IBM BASIC will be loaded from a Read-Only-Memory (ROM) in the system unit. This supplement describes how the keyboard works under the control of this ROM BASIC.

If you are using any other application or control program, refer to the documentation that came with that application for information on how your keyboard will operate. For example, the *IBM 3270 Personal Computer Control Program User's Guide* explains how the keyboard operates under the IBM 3270 Personal Computer Control Program.

This book is designed as a supplement to "Chapter 2. Using BASIC" of the IBM Personal Computer BASIC reference manual, included with your system unit. The descriptions are, for the most part, the same as those in the BASIC manual because the keys that are functional under IBM BASIC on your IBM 3270 Personal Computer keyboard work almost the same as they do on an ordinary IBM Personal Computer. The main difference is that some keytops look different and some keys are in different locations. The keytops labeled in blue on your IBM 3270 Personal Computer keyboard are personal-computer-only functions. In this section, text appearing in green refers to the functions that pertain to your IBM 3270 Personal Computer if you have the Serial Port and NMI button on the back of your system unit. If you are not sure which system unit you have, use the following illustrations to compare.

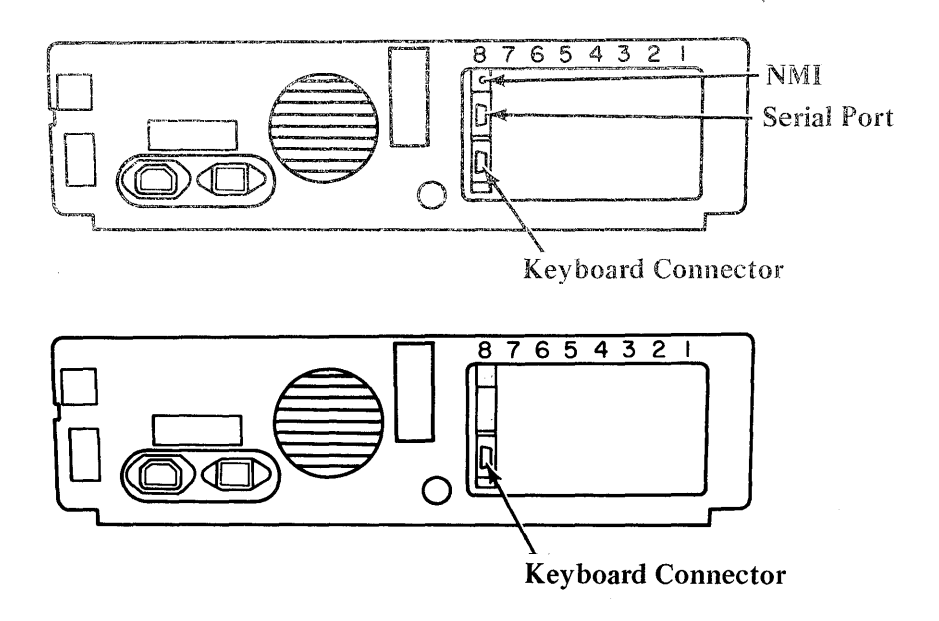

# Valid Keys under BASIC

The keys that are valid (functional) under IBM BASIC are highlighted in Figure 1. The keys not highlighted or not green, are functional only under other application software.

# **Typematic Keys under BASIC**

The keys that are typematic under IBM BASIC are highlighted or green in Figure 2.

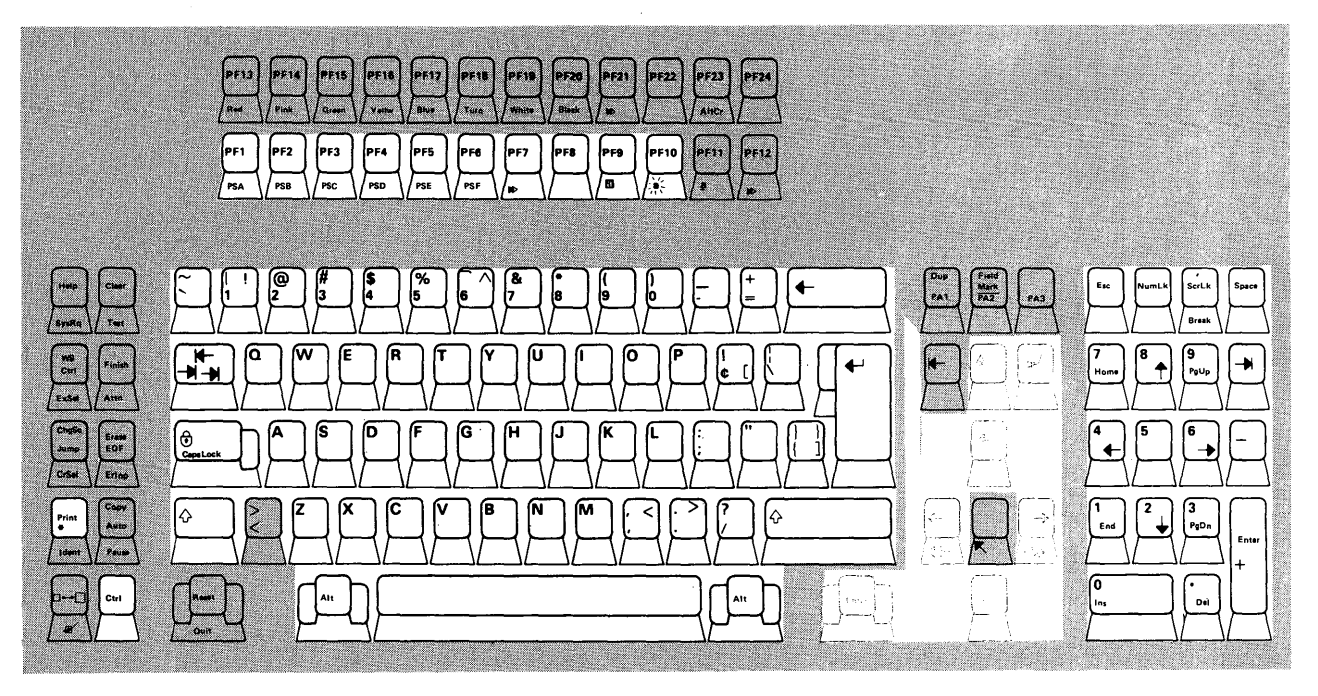

Figure 1. Valid Keys under BASIC

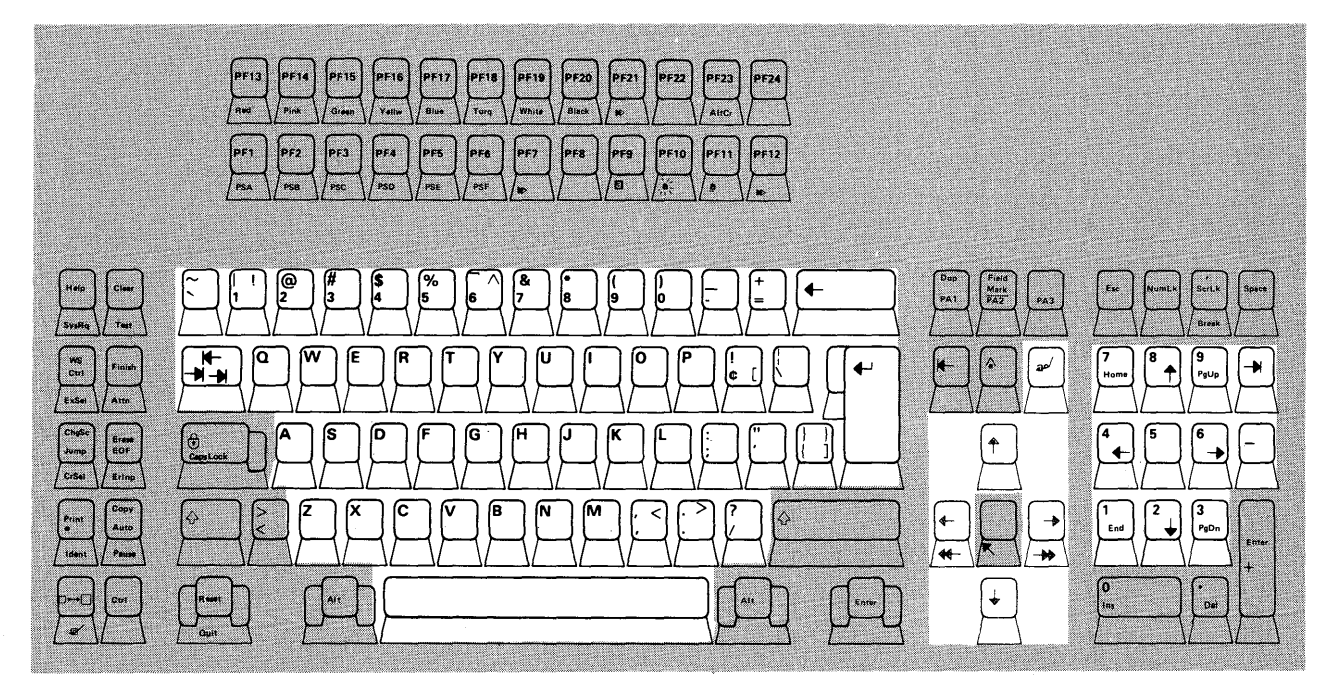

Figure 2. Typematic Keys under BASIC

# **Keyboard Areas**

The keyboard is divided into five areas:

- Program function keys
- Typewriter keyboard
- Left control keys
- Right control keys
- Numeric keypad

## **Program Function Keys**

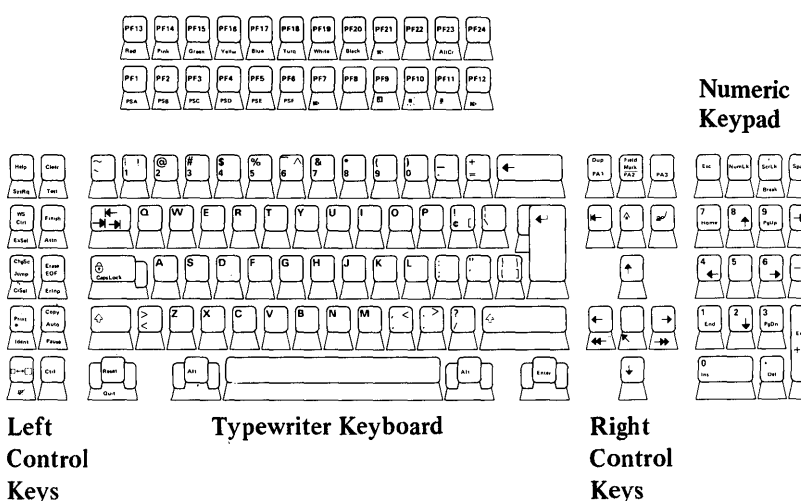

| 000000000000000000000000000000000000000 |      |
|-----------------------------------------|------|
| 000000000000000000000000000000000000000 |      |
| 000000000000000000000000000000000000000 | 0000 |
| 000000000000000000000000000000000000000 | 0000 |
| 000000000000000000000000000000000000000 |      |

## **Program Function Keys**

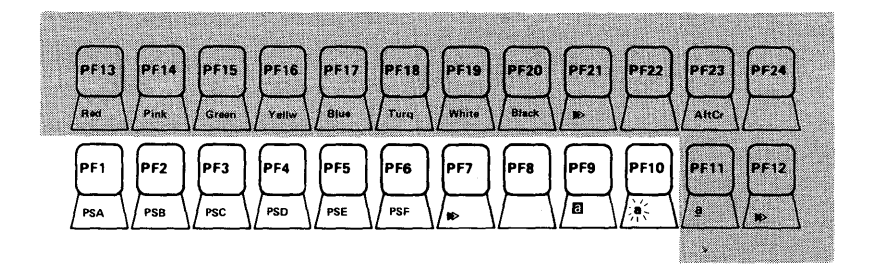

*Note:* Only keys PF1 through PF10 are active under IBM BASIC.

The program function (PF) keys are equivalent to the keys described in most personal computer manuals as **Function Keys**. Under IBM BASIC, PF1 through PF10 are valid and can be used:

- As **soft keys**. You can set each key to type any sequence of characters automatically. In fact, some frequently used commands have already been assigned to these keys. You may change these if you wish. Refer to "KEY Statement" in Chapter 4 of IBM Personal Computer *BASIC*.
- As program interrupts in Advanced BASIC, through the use of the ON KEY statement. See "ON KEY(n) Statement" in Chapter 4 of IBM Personal Computer *BASIC*.

| 000 |      |
|-----|------|
|     | 0000 |
|     |      |
|     |      |
|     |      |

## **Typewriter** Area

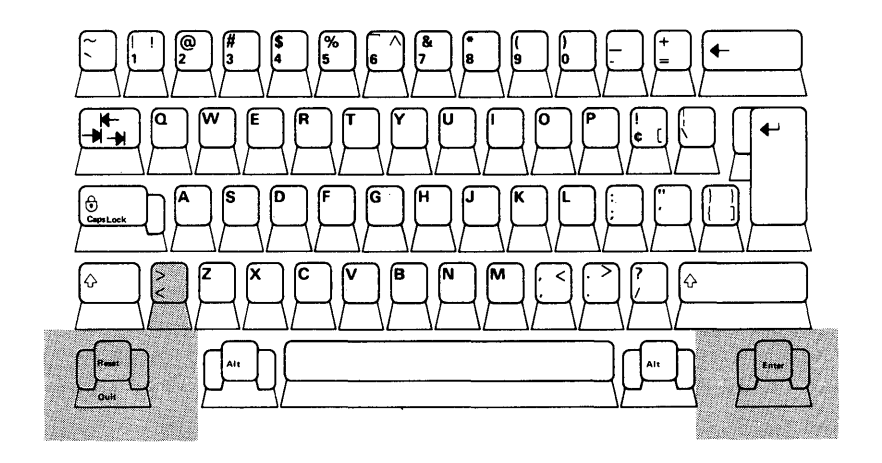

The typewriter area of the keyboard works like a standard typewriter. All the letters are in their usual places. The numbers 0 through 9 are in the top row, along with some special characters.

|  | 0000 |
|--|------|
|  |      |
|  |      |
|  |      |
|  | 0000 |

## Alt Key

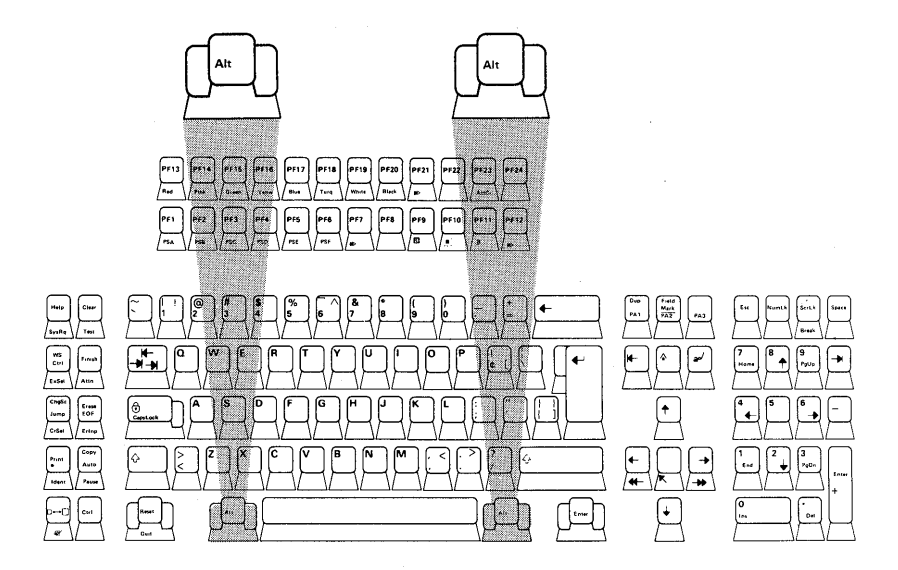

There are two Alt keys on your keyboard. Either Alt key enables easy entry of BASIC statement keywords. These keys allow you to type an entire BASIC keyword with a single keystroke.

The BASIC keyword is typed when the Alt key is held down while one of the alphabetic keys, A through Z, is pressed. Keywords associated with each letter are summarized on the next page. Letters not having reserved words are noted by (no word).

|  | 000 |      |
|--|-----|------|
|  |     |      |
|  |     |      |
|  |     | 0000 |

## **Alt Keywords**

| А            | AUTO      | N            | NEXT      |
|--------------|-----------|--------------|-----------|
| В            | BSAVE     | 0            | OPEN      |
| С            | COLOR1    | Ρ            | PRINT     |
| D            | DELETE    | Q            | (no word) |
| Е            | ELSE      | R            | RUN       |
| F            | FOR       | S            | SCREEN    |
| G            | GOTO      | т            | THEN      |
| Η            | HEX\$     | U            | USING     |
| I            | INPUT     | V            | VAL       |
| J            | (no word) | Ŵ            | WIDTH     |
| Κ            | KEY       | Х            | XOR       |
| $\mathbf{L}$ | LOCATE    | Y            | (no word) |
| М            | MOTOR     | $\mathbf{Z}$ | (no word) |

The Alt key is also used with the keys on the numeric keypad to enter characters not shown on the keys. This is done by holding down the Alt key and typing the 3-digit American National Standard Code for Information Interchange (ASCII) code for the character. See "Appendix G. ASCII Character Codes" in IBM Personal Computer *BASIC* for a complete listing of ASCII codes.

Note, however, that some of the ASCII codes have a special meaning to the BASIC program editor; the program editor uses its own interpretation for the codes and may not display the special characters.

<sup>&</sup>lt;sup>1</sup> The IBM 3270 Personal Computer Color Display is an eight-color display.

|    |     | 0000 |
|----|-----|------|
|    | 000 | 0000 |
|    |     | 0000 |
|    | 000 | 0000 |
| 00 |     | 0000 |

## **Backspace**

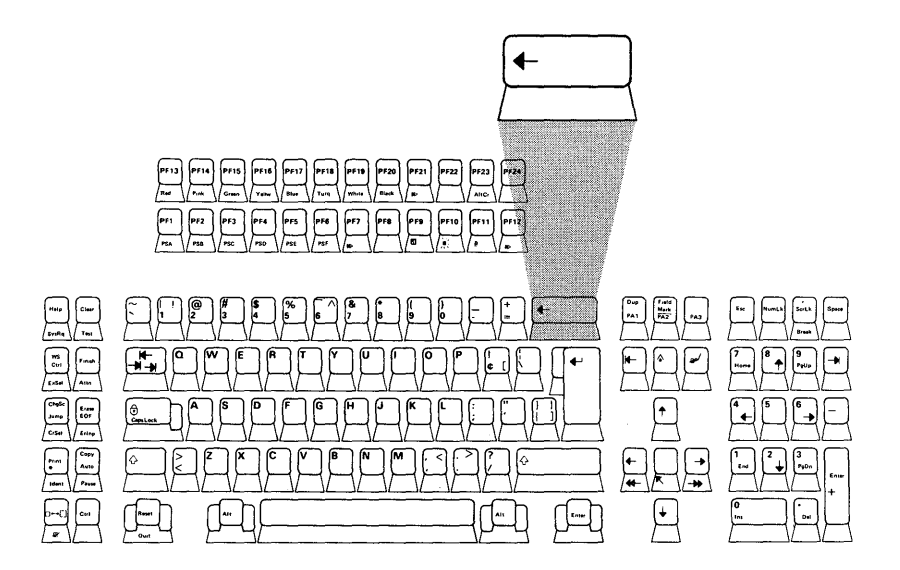

The Backspace key behaves somewhat differently from the Backspace key on a typewriter. It not only backspaces, but also erases what you have typed. Use the Cursor Left key to avoid erasing what you have typed. Refer to "The BASIC Program Editor," later in this book.

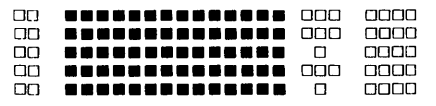

Caps Lock

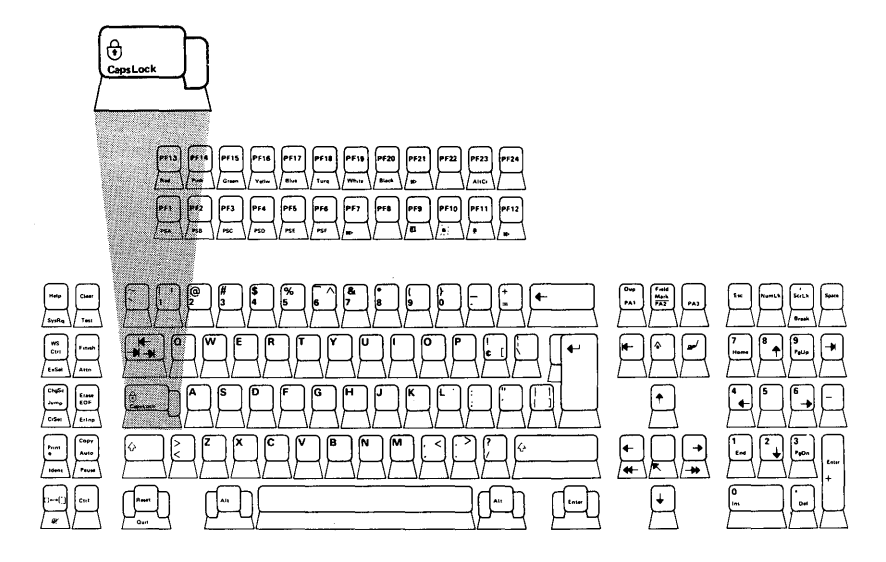

The IBM 3270 Personal Computer keyboard does not have a standard Shift Lock key. The Caps Lock is similar to a Shift Lock key, but gives you only capital, or **uppercase** letters; it will not give you the uppershift characters on the numeric or other keys. After you press this key, you will continue to get uppercase letters until you press it again. You can get lowercase letters when you are in the Caps Lock state by pressing and holding one of the Shift keys. When you release the Shift key, you will go back to the Caps Lock state.

|  | 0000 |
|--|------|
|  |      |
|  | 0000 |
|  |      |

"Enter" Keys

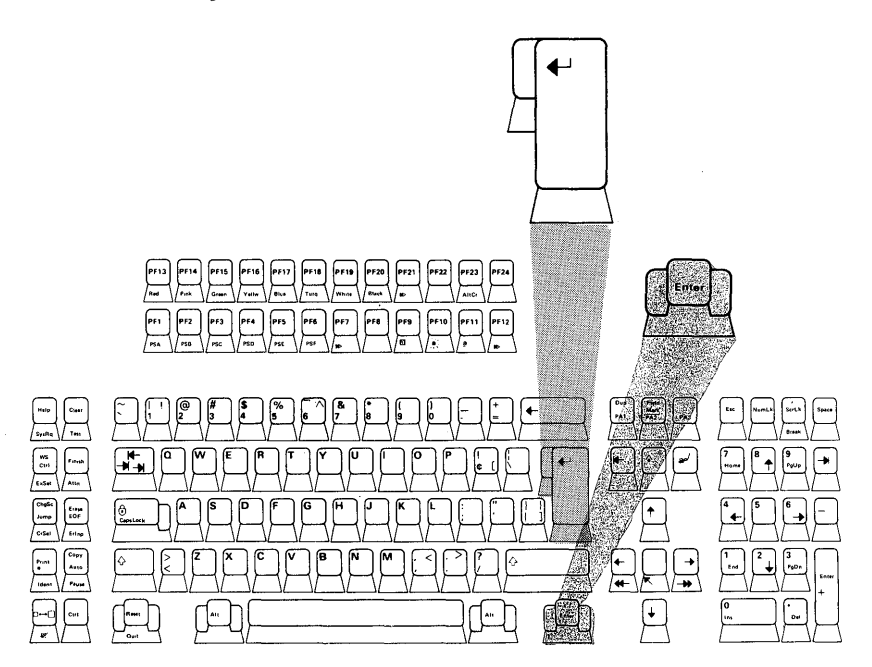

The key with **Enter** and the key with the  $\leftarrow$  symbol are the enter keys for IBM BASIC and most personal computing applications. Press these keys to enter information into the IBM 3270 Personal Computer.

If you have the Serial Port and NMI button on the back of your system unit, the Enter key will be functional at all times.

#### 0000000000000 \_\_\_\_\_\_ 0000 \_\_\_\_ 000

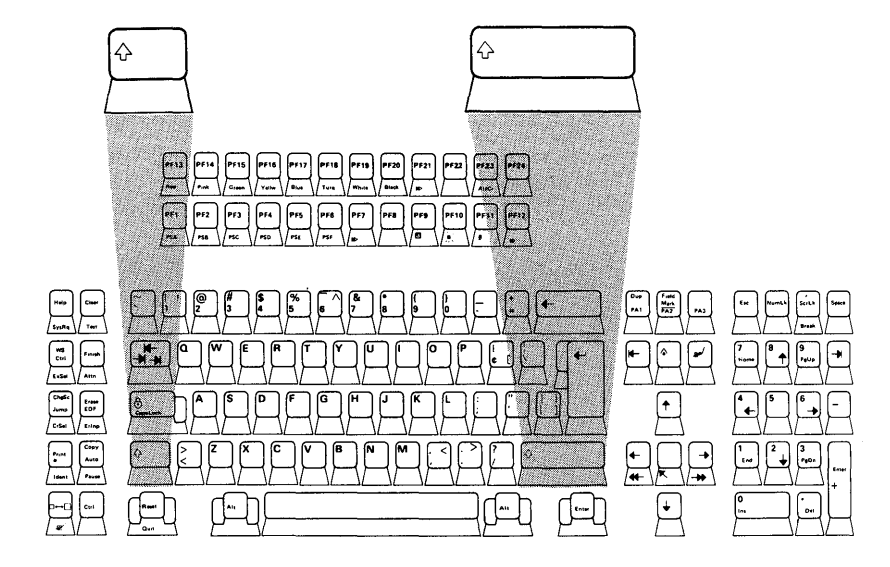

Shift Keys

Uppercase letters and the special characters above the numbers on the numeric keys are displayed when either Shift key is held down and the desired key is pressed.

|    |  | 0000 |
|----|--|------|
| 00 |  | 0000 |
| 00 |  |      |
|    |  | 0000 |
|    |  | 0000 |

## Spacebar

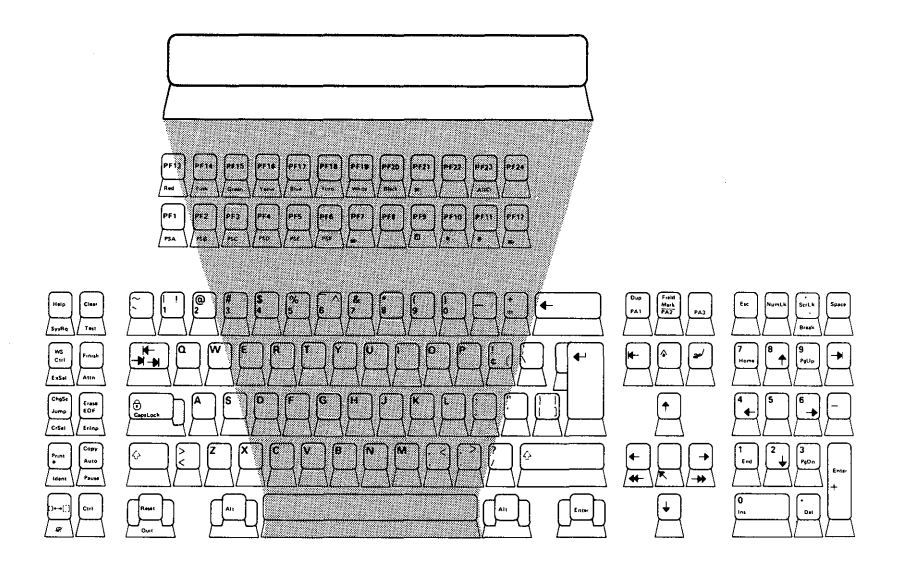

The spacebar moves the cursor to the right. Any character the cursor moves over is replaced with a space.

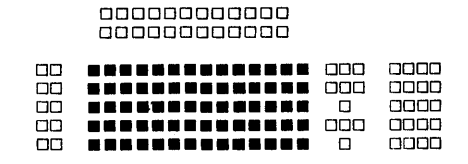

## Special Symbols

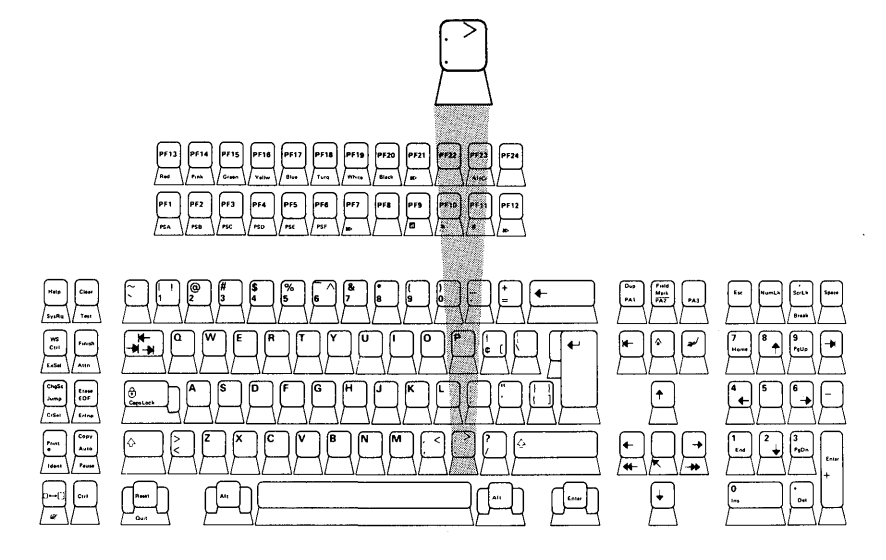

The keyboard has some special symbols you will not find on a typewriter, such as >, [, and ]. Some characters are not where you might expect them to be if you are used to a typewriter. For example, the uppershift period (.) is not a period, but is the > symbol.

| 000000000000000000000000000000000000000 |     |      |
|-----------------------------------------|-----|------|
| 000000000000000000000000000000000000000 | 000 |      |
| 000000000000000000000000000000000000000 |     |      |
| 000000000000000000000000000000000000000 | 000 |      |
| 000000000000000000000000000000000000000 |     | 0000 |

## Left Control Keys

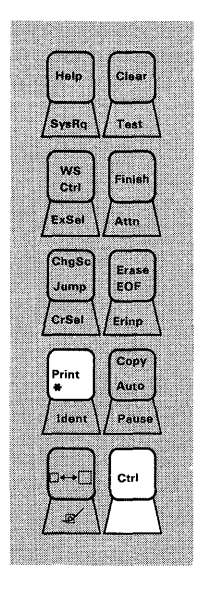

Two of the Left Control keys, Ctrl and Print, are functional for IBM BASIC applications.

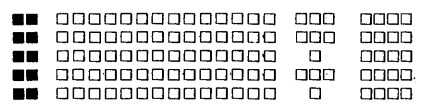

**Control Key** 

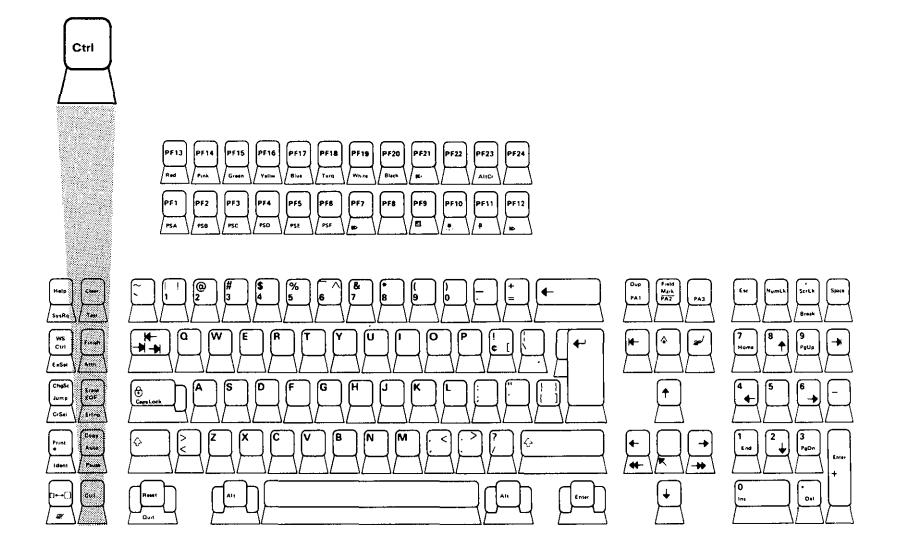

The Control (Ctrl) key is used to enter certain codes and characters not otherwise available from the keyboard.

For example, **Ctrl-G** is the bell character: When this character is printed, the speaker beeps. **Ctrl-G** means you press and hold the Ctrl key and then press the G key. You then release both keys.

You can also use the Ctrl key with other keys when you edit programs with the program editor.

For information on the function of the Ctrl key under other applications, consult the manual that came with that application.

| <b>.</b> |                                         | 000 |      |
|----------|-----------------------------------------|-----|------|
|          |                                         |     | 0000 |
|          | 000000000000000000000000000000000000000 |     | 0000 |
|          | 000000000000000000000000000000000000000 |     | 0000 |
|          | 000000000000000000000000000000000000000 |     | 0000 |

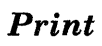

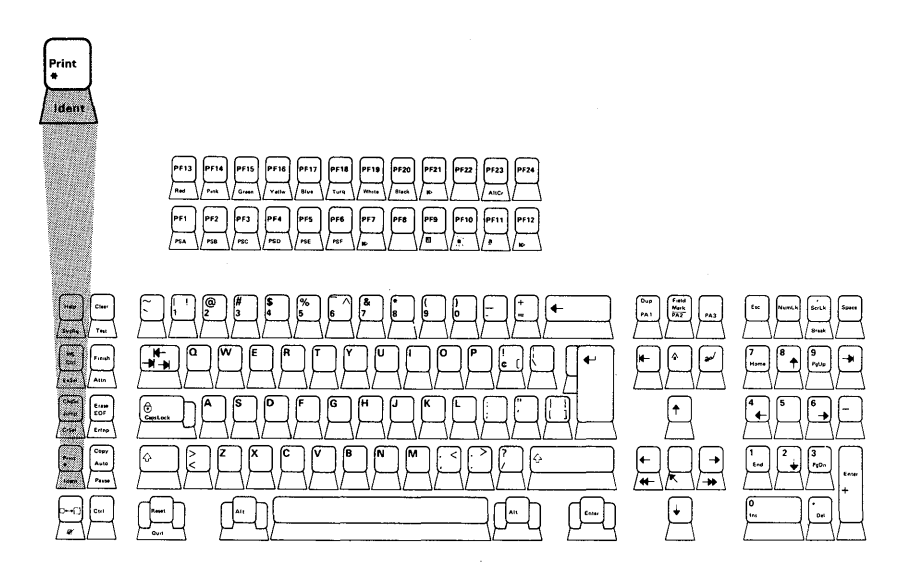

When the keyboard is in lowershift, pressing the Print key causes an asterisk to be typed. In uppershift, however, this is a special key that causes a copy of what is on the screen to be printed on the printer (LPT1:). Characters that the printer cannot recognize are printed as blanks. So if you ever need a printed copy of what is currently being displayed, just press and hold one of the Shift keys, then press the Print key.

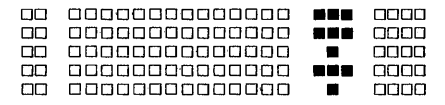

## **Right Control Keys**

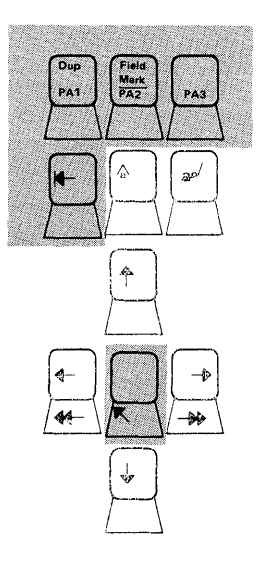

The keys in this area are functional only if you have the Serial Port and NMI button at the back of your system unit. (See the illustration on page 2 if you are not sure which system unit you have.) These keys work the same as their blue counterparts in the numeric keypad area. These keys allow you to move the cursor up, down, right, and left, and to insert and delete characters.

## **Right Control Keys (Continued)**

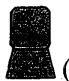

This key functions the same as the DEL (delete) key in the numeric keypad.

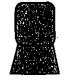

This key functions the same as the INS (insert) key in the numeric keypad.

For more information on how these keys are used, refer to "The BASIC Program Editor," on page 28.

| 000000000000000000000000000000000000000 |         |
|-----------------------------------------|---------|
| 808888888888888888888888888888888888888 | و و و و |
|                                         |         |
| 000000000000000000000000000000000000000 | 모양 원모   |
| 000000000000000000000000000000000000000 |         |
|                                         |         |

## Numeric Keypad

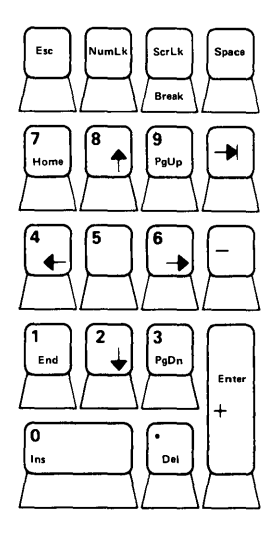

You will usually use the numeric keypad keys for their functions with the program editor. These keys allow you to move the cursor up, down, right, and left, and to insert and delete characters. Refer to "The BASIC Program Editor," on page 28, for complete information.

*Note:* The Scroll Lock, Pg Up, and Pg Dn keys are not used by BASIC, but may be given meaning within a program.

| 000000000000000000000000000000000000000 |     |            |
|-----------------------------------------|-----|------------|
| 000000000000000000000000000000000000000 | 000 | <u>م م</u> |
| 000000000000000000000000000000000000000 |     |            |
|                                         |     | بر بنا کے  |
| 000000000000000                         |     |            |

## Num Lk

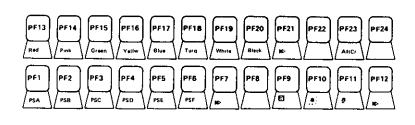

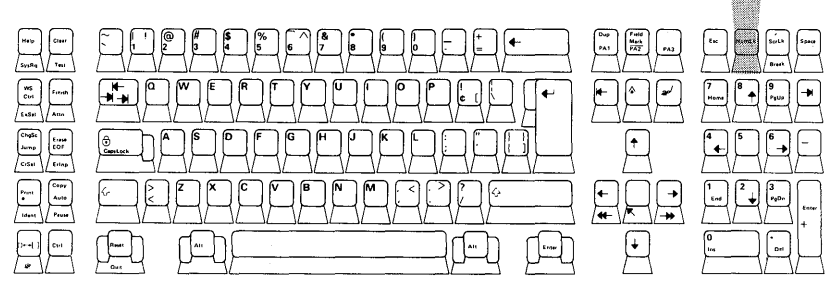

You can use the Num Lk key to set the numeric keypad so it works like a calculator keypad. Pressing the Num Lk key shifts the numeric keypad into its own uppershift mode, so that the numbers 0 through 9 and the decimal point, as indicated on the keytops, are functional. Pressing Num Lk again will return the keypad to its normal cursor control mode. As with Caps Lock, you can temporarily reverse the Num Lk state by pressing one of the Shift keys.

|    | 000  |  |
|----|------|--|
|    |      |  |
|    |      |  |
|    | มนุน |  |
| ЦЦ | ш    |  |

## Space Key

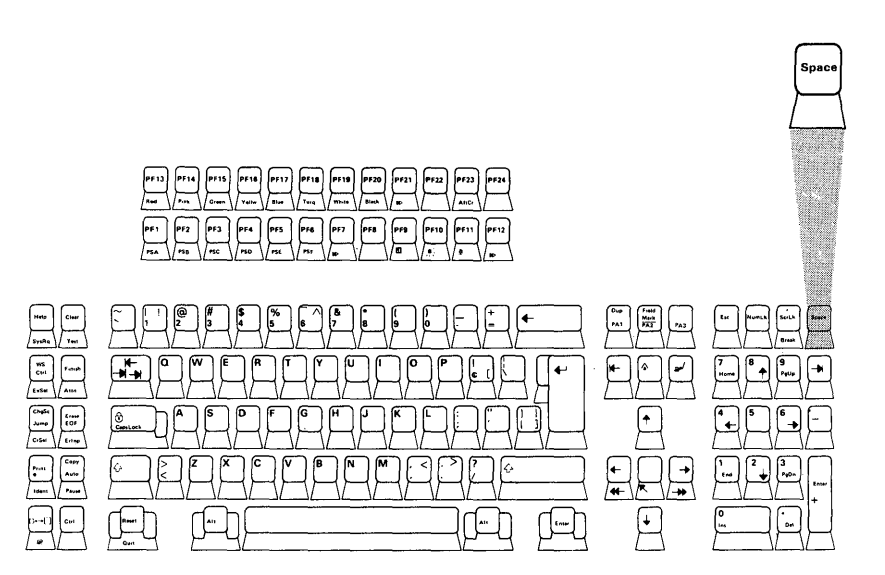

The space key works just like the spacebar in the typewriter area of the keyboard.

| $\Box\Box$ | 000000000000000000000000000000000000000 | 000 | ( <b>* * * *</b> |
|------------|-----------------------------------------|-----|------------------|
|            | 000000000000000000000000000000000000000 |     |                  |
|            | 0000000000000000                        |     |                  |
|            | 000000000000000000000000000000000000000 | 000 | <b>.</b>         |
|            | 000000000000000000000000000000000000000 |     | و وی و           |

## **Plus and Minus**

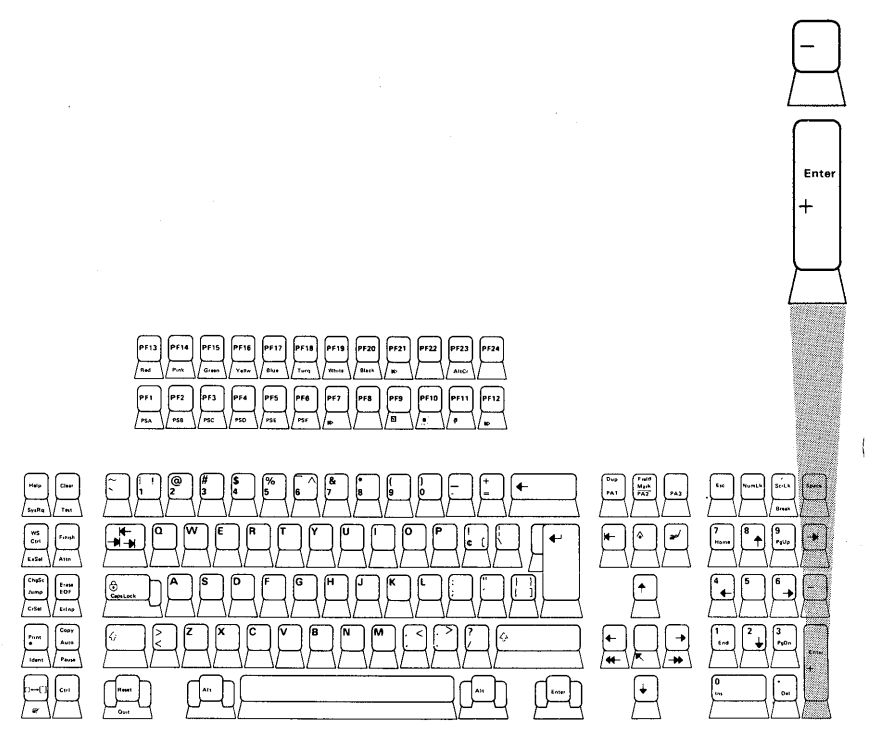

The plus key, when pressed, causes a plus (+) to be displayed.

The minus key, when pressed, causes a minus (-) to be displayed.

# **Special Key Combinations**

You should be aware of the special functions of the following combinations of keys.

## Ctrl-Break

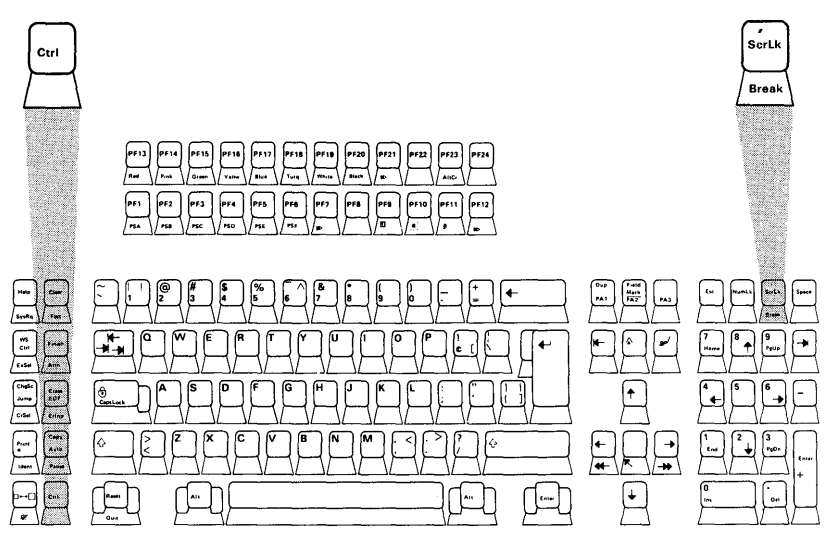

Ctrl-Break interrupts program execution at the next BASIC instruction and returns to BASIC command level. It is also used to exit AUTO line numbering mode.

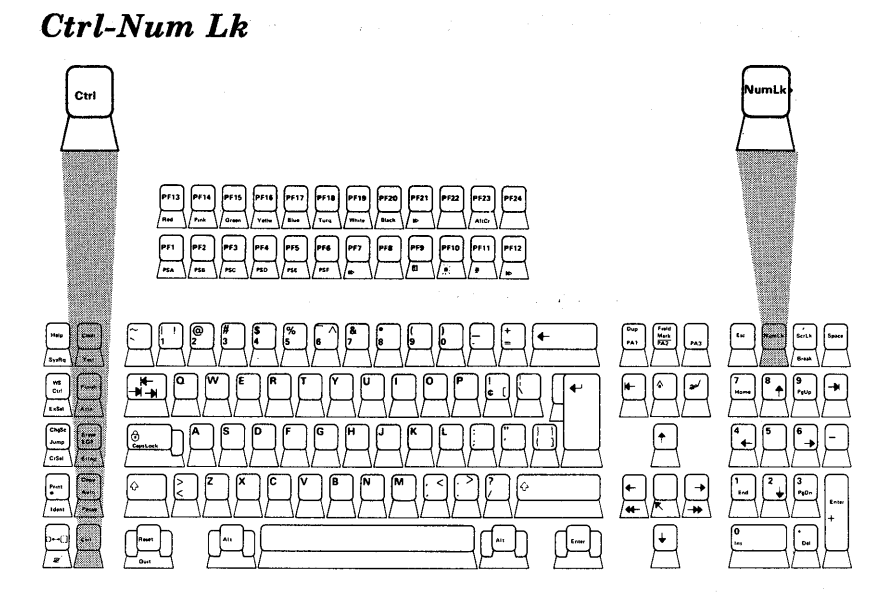

Ctrl-Num Lk puts the computer into a **pause** state. This can be used to temporarily stop printing or program listing. The pause continues until you press any valid key under IBM BASIC, except Shift, Break, and Ins.

Ctrl-Alt-Del

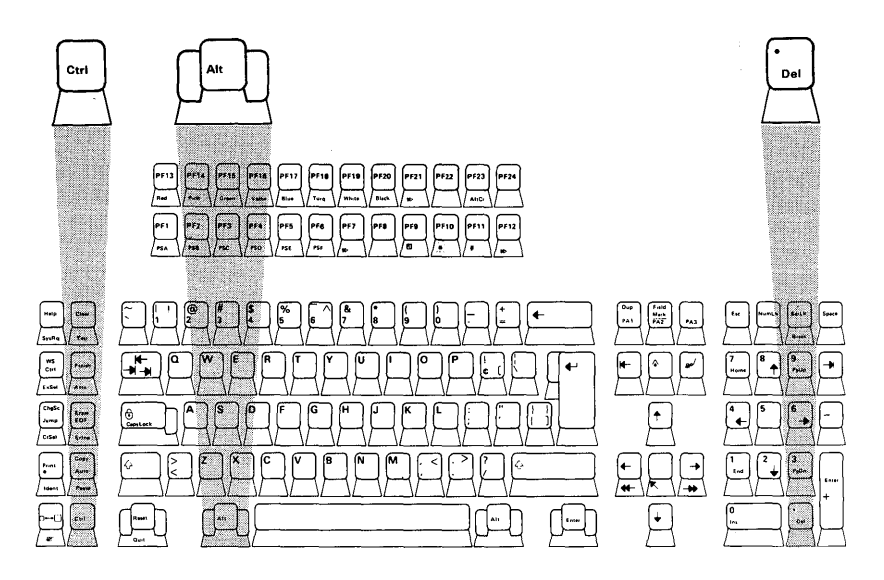

If the computer power is on, Ctrl-Alt-Del performs a **system reset**. A system reset is similar to switching the computer from off to on. You must press and hold down the Ctrl and Alt keys (in either order), and then press the Del key. Then release all three keys. Resetting the system this way is preferable to switching the power off and on again because the system starts faster.

# The BASIC Program Editor

Any line of text typed while BASIC is at command level is processed by the BASIC program editor. The program editor is a screen line editor, which allows you to change a line anywhere on the screen one line at a time. The change will only take effect if you press Enter on that line.

Use of the program editor can save a lot of time during program development. We suggest that, to become familiar with its features, you enter a sample program and practice all the editing capabilities. The best way for you to get a feel for the editing process is to try editing a few lines while studying the information that follows.

As you type, you will notice an underline or a box appearing on the screen to the right of the last character you typed. This line or box is called the **cursor**. It marks the next position at which a character is to be typed, inserted, or deleted.

## **Special Program Editor Keys**

You use the keys on the numeric keypad, the Backspace key, and the Ctrl key to move the cursor to a location on the screen, to insert characters, or to delete characters. These keys and their functions are listed on the following pages.

| Key       | Function                                                                                                    |  |
|-----------|----------------------------------------------------------------------------------------------------|--|
| Home      | EBBERBERE<br>EBBERBERE<br>EBBERBERE |  |
| Ctrl-Home | Image: Construction of the screen. Image: Construction of the screen. Image: Construction of the screen.                                                                                                    |  |

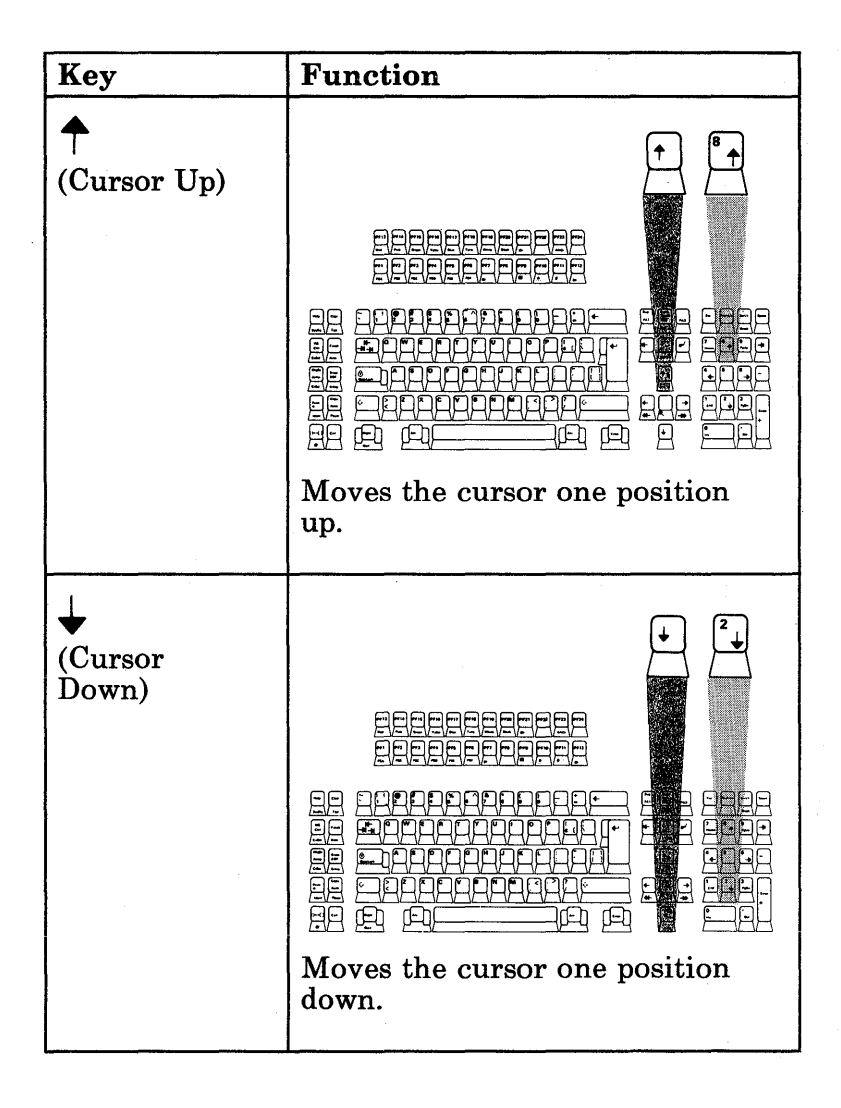

| Key                    | Function                                            |
|------------------------|-----------------------------------------------------|
| ←<br>(Cursor Left)     | AREAL AND AND AND AND AND AND AND AND AND AND       |
| →<br>(Cursor<br>Right) | A Construction of the screen on the next line down. |

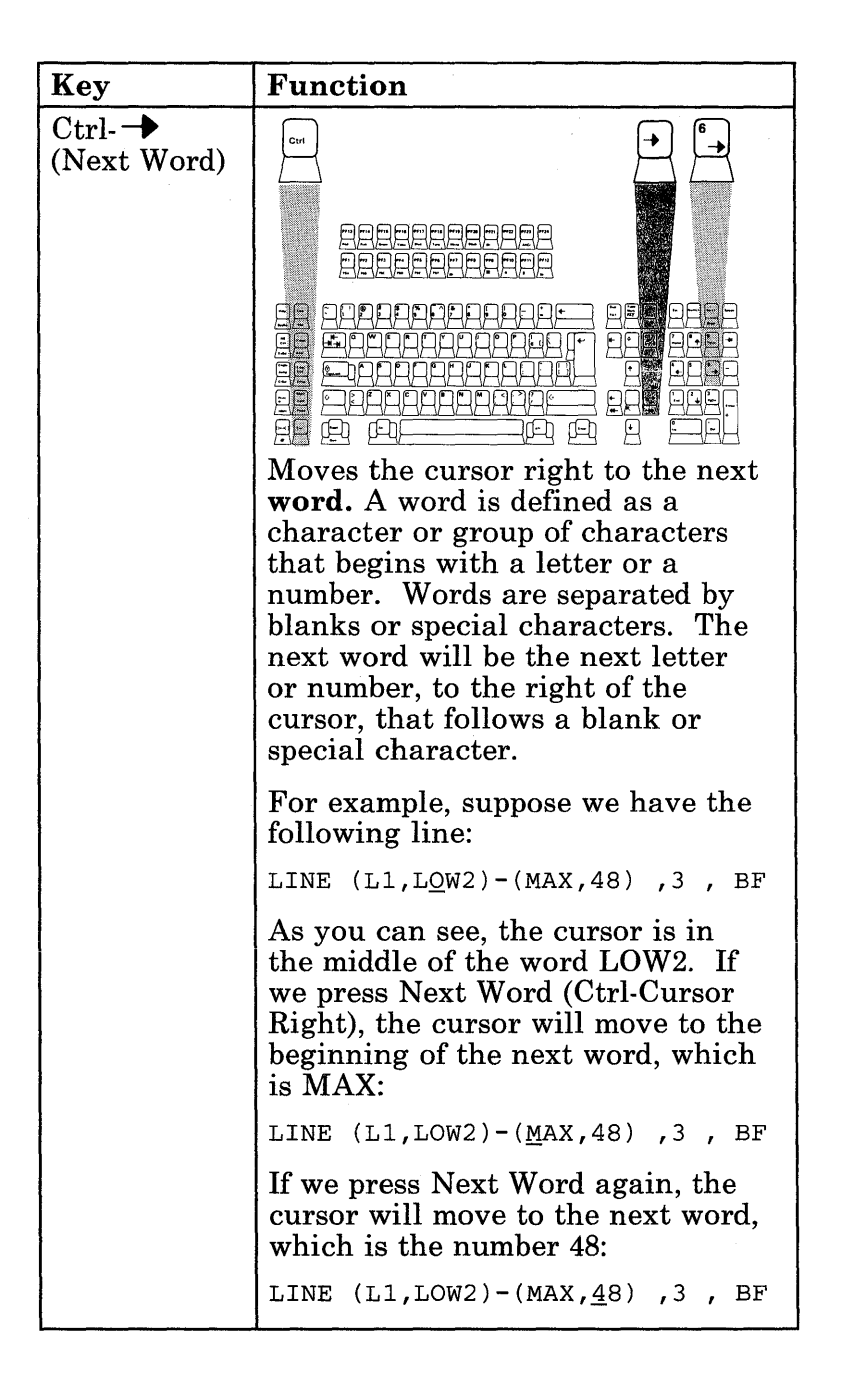

| Key                        | Function                                                                                                    |
|----------------------------|----------------------------------------------------------------------------------------------------|
| Ctrl- ←<br>(Previous Word) | Function<br>Function<br>Functi |
|                            |                                                                                                    |

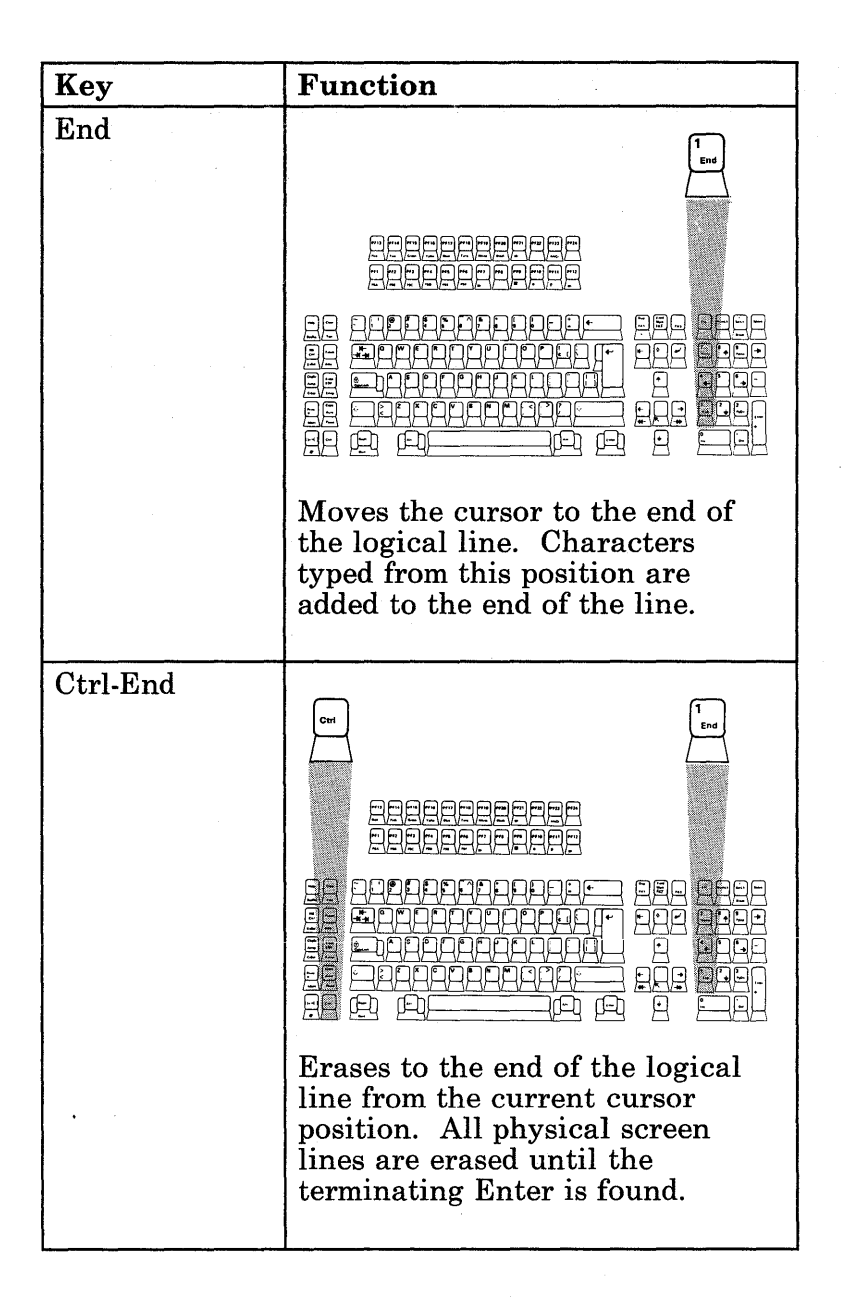

| Key      | Function                                                                                                    |  |
|----------|----------------------------------------------------------------------------------------------------|--|
| Ins or a | ERRERERERERE<br>ERRERERERE<br>ERRERERERE<br>ERRERERERE                                                                                                    |  |
|          | on, you will turn it off when you<br>press this key. When you are in<br>insert mode, the character the<br>cursor is on is displayed in<br>reverse video.                                                                                                    |  |
|          | When insert mode is on,<br>characters above and following<br>the cursor move to the right as<br>typed characters are inserted at<br>the current cursor position.<br>After each keystroke, the cursor<br>moves one position to the right.<br><b>Line folding</b> occurs; as<br>characters advance off the right<br>side of the screen, they return on<br>the left on a subsequent line. |  |
|          | When insert mode is off, any<br>characters typed replace existing<br>characters on the line. Insert<br>mode will be turned off when<br>you press any of the valid cursor<br>movement keys or the Enter key.                                                                                                    |  |

| Key    | Function                                                                                                    |
|--------|----------------------------------------------------------------------------------------------------|
| Del or |                                                                                                    |
|        | Deletes the character at the<br>current cursor position. All<br>characters to the right of the<br>deleted character move one<br>position to the left to fill in the<br>empty space. <b>Line folding</b><br>occurs; as characters advance off<br>the right side of the screen, they<br>return on the left on a<br>subsequent line. |

| Key                     | Function                                                                                                    |
|-------------------------|----------------------------------------------------------------------------------------------------|
| <b>←</b><br>(Backspace) |                                                                                                    |
|                         | <u>BRERRERE</u><br>BRERRERE                                                                                                    |
|                         | LE SEPARARIALES SEL DELE<br>LE SADARARIALES SEL DELE<br>LE SADARARIALES DEL BAR<br>LE SADARARIALES DEL BAR<br>LE SADARARI EN SADARARI<br>LE SALARARIALES DE SADARARI<br>LE SALARARIALES DE SADARARI                                                |
|                         | Deletes the last character typed.<br>All characters to the right of the<br>deleted character move left one<br>position to fill in the space.<br>Subsequent characters and lines<br>within the current logical line<br>move up as with the Del key. |

| Кеу | Function                                                                                                    |
|-----|----------------------------------------------------------------------------------------------------|
| Esc |                                                                                                    |
|     | When pressed anywhere in the<br>line, Esc erases the entire<br>logical line from the screen. The<br>line is not passed to BASIC for<br>processing. If it is a program<br>line, it is not erased from the<br>program in memory. |

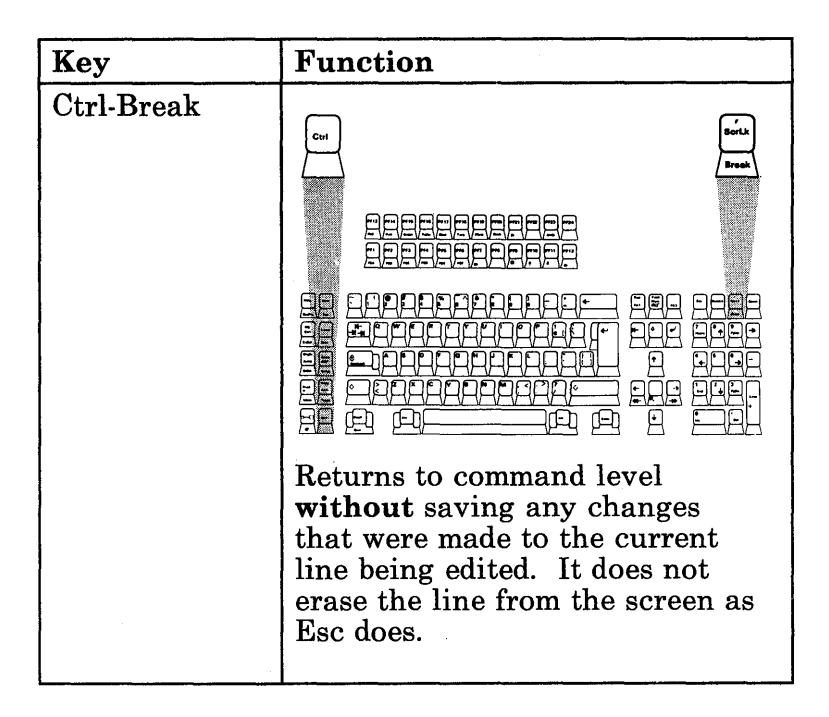

| Key               | Function                                                                                                    |
|-------------------|----------------------------------------------------------------------------------------------------|
| <b>→</b><br>(Tab) | Image: Constraint of the set of the set of the |
|                   | When insert mode is off, pressing<br>the Tab key moves the cursor<br>over characters until it reaches<br>the next tab stop.                                                                                                    |
|                   | For example, suppose we have the following line:                                                                                                    |
|                   | <u>1</u> 0 REM this is a remark                                                                                                    |
|                   | If we press the Tab key, the<br>cursor will move to the 9th<br>position as shown:                                                                                                    |
|                   | 10 REM t <u>h</u> is is a remark                                                                                                    |
|                   | If we press the Tab key again,<br>the cursor moves to the 17th<br>position on the line:                                                                                                    |
|                   | 10 REM this is a_remark                                                                                                    |

| Кеу                       | Function                                                                                                    |  |  |
|---------------------------|----------------------------------------------------------------------------------------------------|--|--|
| →<br>(Tab)<br>(continued) | When insert mode is on, pressing the<br>Tab key inserts blanks from the<br>current cursor position to the next tab<br>stop. Line folding occurs as explained<br>under <b>Ins</b> . |  |  |
|                           | For example, suppose we have this line:                                                                                                    |  |  |
|                           | 10 REM th <u>i</u> s is a remark                                                                                                    |  |  |
|                           | If we press the Ins key and then the<br>Tab key, blanks are inserted up to<br>position 17:                                                                                         |  |  |
|                           | 10 REM th <u>i</u> s is a remark                                                                                                    |  |  |
|                           | You will notice a Backtab symbol on<br>the top of your Tab key. This is not<br>functional under IBM BASIC, but may<br>be functional under other<br>applications.                   |  |  |

For further information on using the BASIC Program Editor, see see "Chapter 2. Using BASIC" in the IBM Personal Computer *BASIC* manual.

# Notes:

User's Comment Form

Supplement to BASIC by Microsoft Corp. Order No. GA23-0234-0

Your comments assist us in improving our products. IBM may use and distribute whatever information you supply in any way it believes appropriate without incurring any obligation to you. You may, of course, continue to use the information you supply.

Comments:

- -

I.

If you wish a reply, provide your name and address in this space.

| Name     |               | · |
|----------|---------------|---|
| Address  |               |   |
| City     | State         |   |
| Zip Code | Telephone No. |   |
| •        | •             |   |

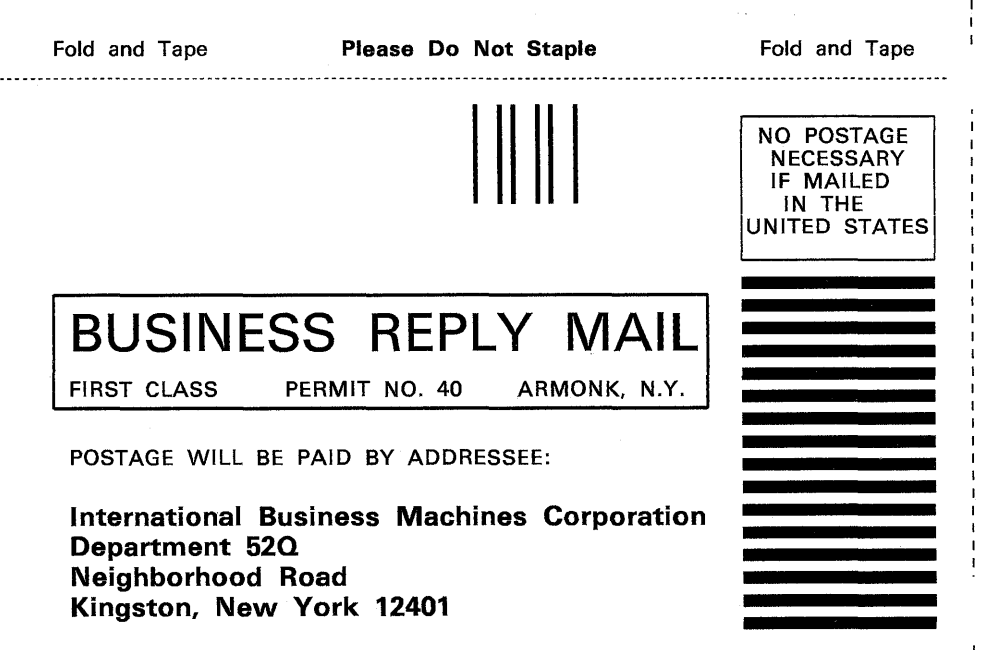

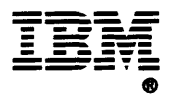

International Business Machines Corporation

Neighborhood Road Kingston, New York 12401

,